## Connecting to eduroam on iOS Devices at West Suffolk College

- 1. Open the Settings app on your iOS device.
- 2. Tap on the 'Wi-Fi' option in the Settings menu.

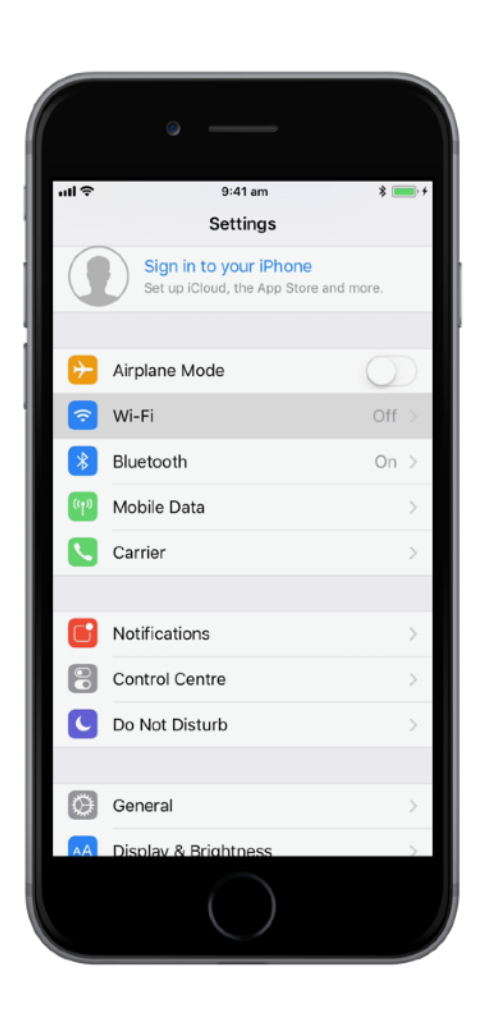

| all Ş      |                      | 09:41 <b>→</b> \$ 100%                                                                                                    |
|------------|----------------------|----------------------------------------------------------------------------------------------------|
|            | Settings             | WI-FI                                                                                                    |
| ✐          | Airplane Mode        | Wi-Fi                                                                                                    |
| <b>?</b>   | Wi-Fi Not Connected  | 210005 ( ) 17711077 ( ) <sup>31</sup> /                                                                                         |
| *          | Bluetooth On         | Academic                                                                                                    |
| (1)        | Mobile Data          | AcademicRT 🔒 🗢 🚺                                                                                                    |
| ବ          | Personal Hotspot Off | eduroam 🔒 🗢 🚺                                                                                                    |
| VPN        | VPN                  | External-WiFi 🔒 🗢 🕕                                                                                                    |
|            | Carrier vodafone UK  | Staff 🔒 🤶 🧻                                                                                                    |
|            |                      | wsc 🗢 (i)                                                                                                    |
| C          | Notifications        | WSC-Secure                                                                                                    |
| 8          | Control Centre       | Other                                                                                                    |
| C          | Do Not Disturb       |                                                                                                    |
|            |                      | Ask to Join Networks                                                                                                    |
| Ø          | General              | Known networks will be joined automatically. If no known networks<br>are available, you will have to manually select a network. |
| AA         | Display & Brightness |                                                                                                    |
| *          | Wallpaper            |                                                                                                    |
| <b>•</b> Ø | Sounds               |                                                                                                    |
|            | Siri & Search        |                                                                                                    |
| Ŵ          | Touch ID & Passcode  |                                                                                                    |
|            | Battery              |                                                                                                    |
|            | Privacy              |                                                                                                    |
|            |                      |                                                                                                    |
| Ą          | iTunes & App Store   |                                                                                                    |

- 3. Ensure your Wi-Fi is turned on by tapping on the On/Off toggle.
- 4. Wait a moment for the list of nearby Wi-Fi network names to appear.
- 5. Tap on the eduroam Wi-Fi network from the list.

|                                                   |                                             |                                   |     | uti 🗢             |               |
|---------------------------------------------------|---------------------------------------------|-----------------------------------|-----|-------------------|---------------|
|                                                   |                                             |                                   |     |                   | Set           |
|                                                   |                                             |                                   |     | <b>₽</b>          | Airplane Mod  |
|                                                   |                                             |                                   |     |                   | Wi-Fi         |
|                                                   |                                             |                                   |     | *                 | Bluetooth     |
| all 🗢                                             | 9:41 am                                     | * 💼 +                             |     | (°T <sup>3)</sup> | Mobile Data   |
| Settings                                          | Wi-Fi                                       |                                   |     | 0                 | Personal Hot  |
|                                                   |                                             |                                   |     | VPN               | VPN           |
| Wi-Fi                                             |                                             |                                   |     |                   | Carrier       |
|                                                   | 314                                         |                                   | í I |                   |               |
| CHOOSE A NETWORK                                  | - Sult                                      |                                   |     |                   | Notifications |
| Academic                                          |                                             | â 奈 ()                            |     |                   | Control Cent  |
| AcademicRT                                        |                                             | ê 奈 (Ì)                           |     | C                 | Do Not Distu  |
| eduroam                                           |                                             | <b>₽ \$ ()</b>                    |     |                   |               |
| External-WiFi                                     |                                             | <b>₽</b> 중 (j)                    |     | Ø                 | General       |
| Staff                                             |                                             | ₽ 奈 (Ì)                           |     | AA                | Display & Bri |
| WSC                                               |                                             | <b>?</b> (i)                      |     |                   | Wallpaper     |
| WSC-Secure                                        |                                             |                                   |     |                   | Sounds        |
| Other                                             |                                             |                                   |     |                   | Siri & Search |
| Other                                             |                                             |                                   |     |                   | Touch ID & P  |
|                                                   |                                             |                                   |     |                   | Battery       |
| Ask to Join Networ                                | ′ks                                         | $\bigcirc$                        |     |                   | Privacy       |
| Known networks will be<br>networks are available, | joined automaticall<br>you will have to mar | y. If no known<br>nually select a |     |                   | iTunes & Apr  |
|                                                   | $\bigcirc$                                  |                                   |     |                   | Transo a ripp |
|                                                   |                                             |                                   |     |                   |               |

| Settings       Wi-Fi                                                                                                    | uti 奈      |                     |               | 09:41                                                                             | <b>1</b> 🕴 100% 🔳                               |
|----------------------------------------------------------------------------------------------------|------------|---------------------|---------------|-----------------------------------------------------------------------------------|-------------------------------------------------|
| Image: Second second secon                                                                                                    |            | Settings            |               | Wi-Fi                                                                             |                                                 |
| VI-FI Not Connected   Image: State of the state of the sta                                                                                                    | <b>C</b>   | Airolane Mode       |               |                                                                                   |                                                 |
| Wither Noticitations   Image: Control Centre   Image: Control Centre   Image: Control Disturb   Image: Control Disturb   Image: Control Disturb   Image: Control Disturb   Image: Control Disturb   Image: Control Disturb   Image: Control Disturb   Image: Control Disturb   Image: Control Disturb   Image: Control Disturb   Image: Control Disturb   Image: Control Disturb   Image: Control Disturb <t< th=""><th></th><th></th><th>Not Connected</th><th>WI-FI</th><th></th></t<>                                                                                                    |            |                     | Not Connected | WI-FI                                                                             |                                                 |
| Academic a \$ \$ 1   Mobile Data Academic   Personal Hotspot Off   eduroam a \$ 1   Personal Hotspot Off   eduroam a \$ 1   Personal Hotspot Off   eduroam a \$ 1   Personal Hotspot Off   eduroam a \$ 1   Personal Hotspot Off   eduroam a \$ 1   Personal Hotspot Off   eduroam a \$ 1   Personal Hotspot Off   eduroam a \$ 1   Personal Hotspot Off   eduroam a \$ 1   Personal Hotspot Off   eduroam a \$ 1   Personal Hotspot Off   Personal Hotspot External-WiFi   Personal Hotspot WSC   Vodafone UK Staff   VSC \$ 1   WSC \$ 1   WSC \$ 1   WSC \$ 1   WSC \$ 2   Obo Not Disturb I   Sounds I   Siri & Search I   Wallpaper I   Sounds I   Siri & Search I   Privacy Privacy                                                                                                    |            | Plueteeth           | Not Connected | CHOOSE A NETWORK                                                                  |                                                 |
| Mobile Data AcademicRT <ul> <li> <ul> <li>Personal Hotspot</li> <li>Off</li> <li>eduroam</li> <li> <ul> <li>VPN</li> <li>Carrier</li> <li>vodafone UK</li> </ul> </li> <li>Staff</li> <li> <ul> <li>Staff</li> <li> <ul> <li>Staff</li> <lu> <lu> <li>Staff</li> <lu> <lu> <li>Staff</li> <lu> <lu> <lu> <li>Staff</li> <lu> <lu> <lu> <lu> <lu> <lul< th=""><th>*</th><th>Biuetootn</th><th>Un</th><th>Academic</th><th>• ≈ ()</th></lul<></lu></lu></lu></lu></lu></lu></lu></lu></lu></lu></lu></lu></ul></li></ul></li></ul> | *          | Biuetootn           | Un            | Academic                                                                          | • ≈ ()                                          |
| Personal Hotspot On   VPN External-WiFi   Carrier vodafone UK   Staff + * ①   WSC * ①   WSC * ①   WSC * ①   WSC * ①   WSC * ①   WSC * ①   WSC * ①   WSC * ①   WSC * ①   Ontrol Centre Other   Obo Not Disturb Ask to Join Networks   Display & Brightness Image: Sin & Search   Wallpaper Sounds   Sin & Search Image: Sin & Search   Touch ID & Passcode Image: Sin & Search   Privacy Privacy                                                                                                    |            |                     | 04            | AcademicRT                                                                        | ê <b>≑</b> (j)                                  |
| VPN   Carrier   vodafone UK   Staff   Notifications   Control Centre   Do Not Disturb     Ceneral   Display & Brightness   Wallpaper   Sounds   Siri & Search   Touch ID & Passcode   Battery   Privacy   Tunes & App Store                                                                                                    |            | Personal Hotspot    | Off           | eduroam                                                                           |                                                 |
| Carrier vodafone UK   Starr I I I I   WSC I I   WSC I I <th>VPN</th> <th>VPN</th> <th>0</th> <th>External-WIFI</th> <th></th>                                                                                                    | VPN        | VPN                 | 0             | External-WIFI                                                                     |                                                 |
| Notifications   Notifications   Control Centre   Do Not Disturb     Ask to Join Networks     Other     Seeneral   Display & Brightness   Wallpaper   Sounds   Siri & Search   Touch ID & Passcode   Battery   Privacy     Tunes & App Store                                                                                                    | 5          | Carrier             | vodafone UK   | wec                                                                               |                                                 |
| Interstant   Image: Second of Control Centre   Image: Control Centre   Image: Control Centr                                                                                                    |            | Notifications       |               | WSC-Secure                                                                        |                                                 |
| <ul> <li>Control Disturb</li> <li>Ask to Join Networks</li> <li>General</li> <li>Ask to Join Networks</li> <li>Control Display &amp; Brightness</li> <li>Wallpaper</li> <li>Sounds</li> <li>Siri &amp; Search</li> <li>Touch ID &amp; Passcode</li> <li>Battery</li> <li>Privacy</li> </ul>                                                                                                    |            | Control Centre      |               | Other                                                                             | - • •                                           |
| Ask to Join Networks     Image: Second automatically of the known networks will be joined automatically. If no known networks are available, you will have to manually select a network.     Image: Second automatically of the known networks are available, you will have to manually select a network.     Image: Second automatically of the known networks are available, you will have to manually select a network.     Image: Second automatically of the known networks are available, you will have to manually select a network.     Image: Second automatically of the known networks are available, you will have to manually select a network.     Image: Second automatically of the known networks are available, you will have to manually select a network.     Image: Second automatically of the known networks are available, you will have to manually select a network.     Image: Second automatically of the known networks are available, you will have to manually select a network.     Image: Second automatically of the known networks are available, you will have to manually select a network.     Image: Second automatically of the known networks are available, you will have to manually select a network.     Image: Second automatically of the known networks are available, you will have to manually select a network.     Image: Second automatically of the known networks are available.   Image: Second automatically of the known networks are available.   Image: Second automatically of the known networks are available.   Image: Second automatically of the known networks are available.                                                                                                    |            | Do Not Disturb      |               |                                                                                   |                                                 |
| Image: Second second second                                                                                                    | 0          | Do Not Distard      |               | Ask to Join Networks                                                              | $\bigcirc$                                      |
| Display & Brightness         Wallpaper         Sounds         Siri & Search         Touch ID & Passcode         Battery         Privacy                                                                                                    | Ø          | General             |               | Known networks will be joined automat<br>are available, you will have to manually | tically. If no known networks select a network. |
| Wallpaper         Sounds         Siri & Search         Touch ID & Passcode         Battery         Privacy                                                                                                    | AA         | Display & Brightnes | SS            |                                                                                   |                                                 |
| Sounds         Siri & Search         Touch ID & Passcode         Battery         Privacy                                                                                                    |            | Wallpaper           |               |                                                                                   |                                                 |
| Siri & Search<br>Touch ID & Passcode<br>Battery<br>Privacy<br>Tunes & App Store                                                                                                    | <b>(</b> ) | Sounds              |               |                                                                                   |                                                 |
| Touch ID & Passcode         Battery         Privacy                                                                                                    |            | Siri & Search       |               |                                                                                   |                                                 |
| Battery Privacy Tunes & App Store                                                                                                    | 1          | Touch ID & Passco   | de            |                                                                                   |                                                 |
| Privacy  Tunes & App Store                                                                                                    |            | Battery             |               |                                                                                   |                                                 |
| Tunes & App Store                                                                                                    |            | Privacy             |               |                                                                                   |                                                 |
| Tunes & App Store                                                                                                    |            |                     |               |                                                                                   |                                                 |
| $\bigcirc$                                                                                                    | Å          | iTunes & App Store  |               |                                                                                   |                                                 |
|                                                                                                    |            |                     |               | $\bigcirc$                                                                        |                                                 |

6. When prompted for a Username and Password, enter your full West Suffolk College email address and your password. The email address and password are the same as the ones you use for all other West Suffolk College systems and computers.

Then tap 'Join'.

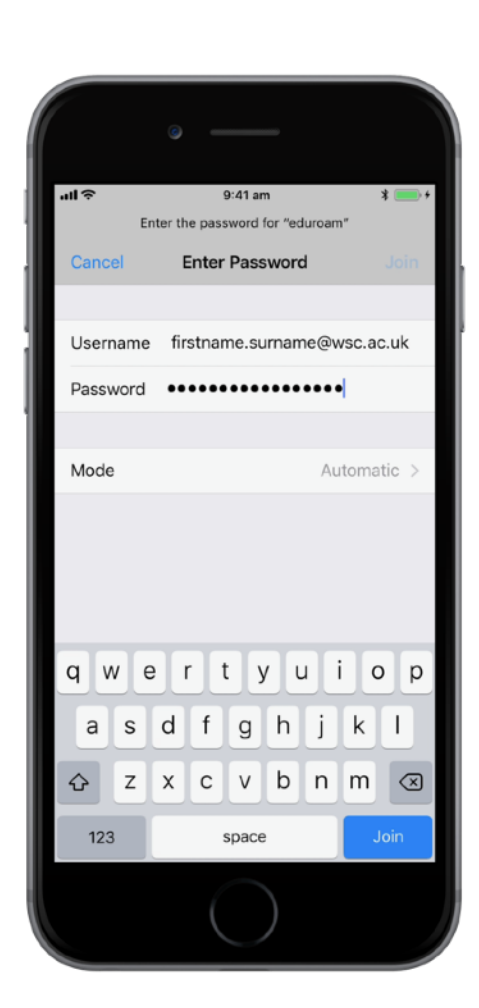

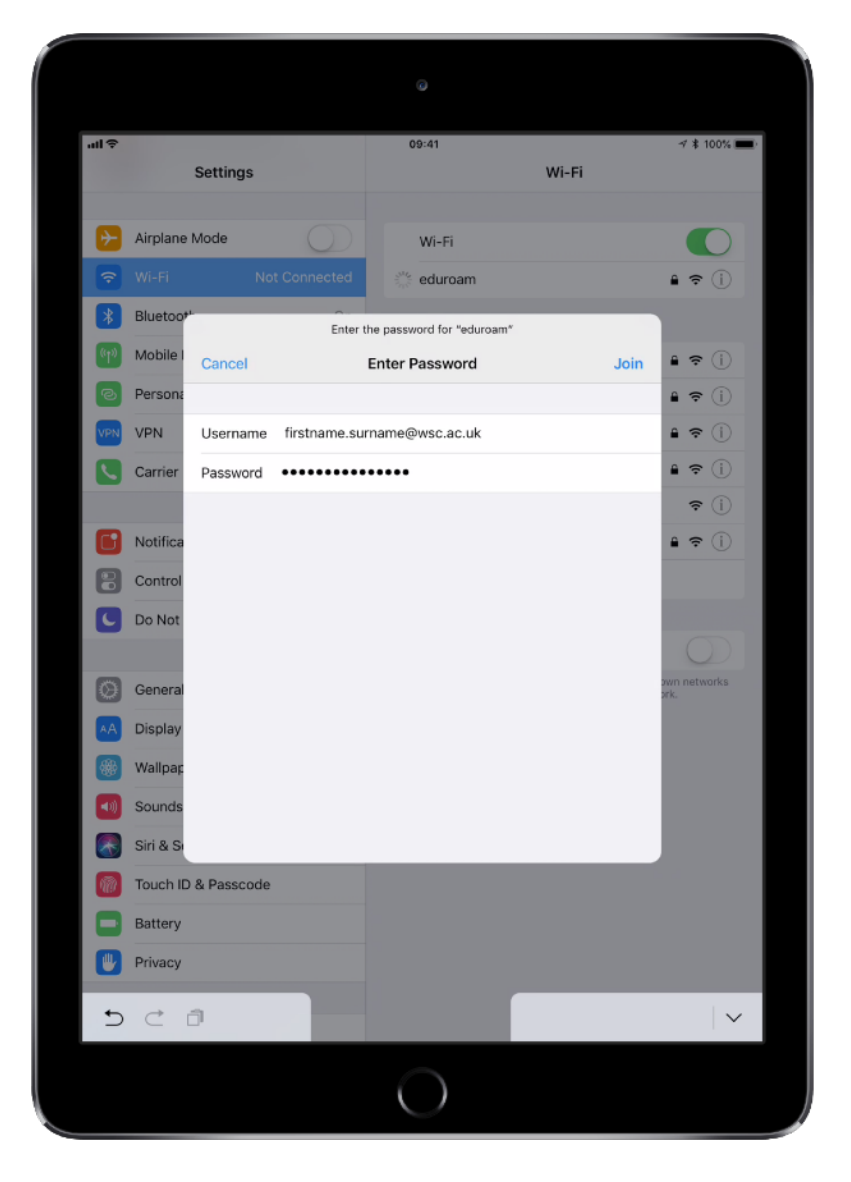

7. You will then be asked to trust a certificate issued by West Suffolk College. Please read and check the certificate is for <u>NPS1.wsc.ac.uk</u> or <u>NPS2.wsc.ac.uk</u> and has been issued by SUBCA1, then tap on Trust.

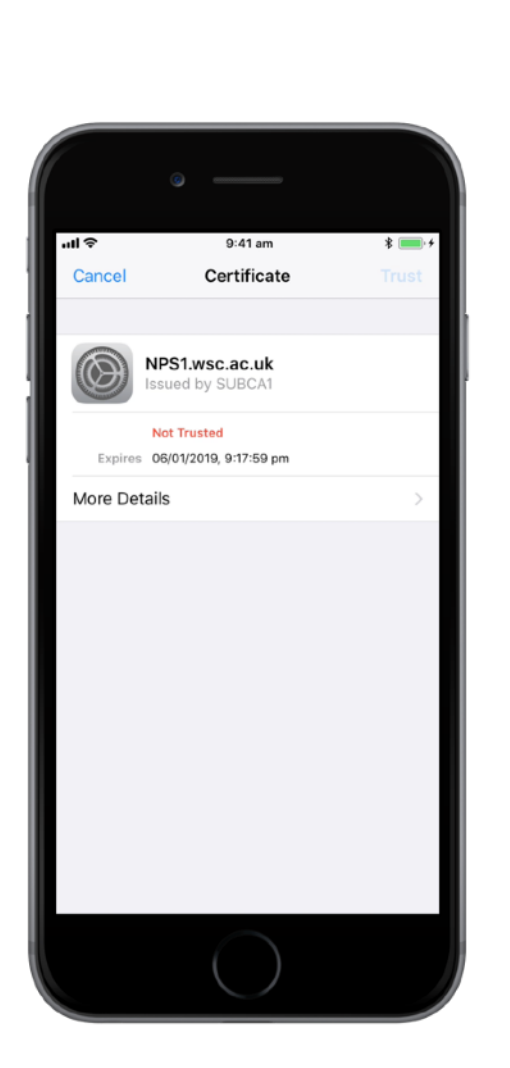

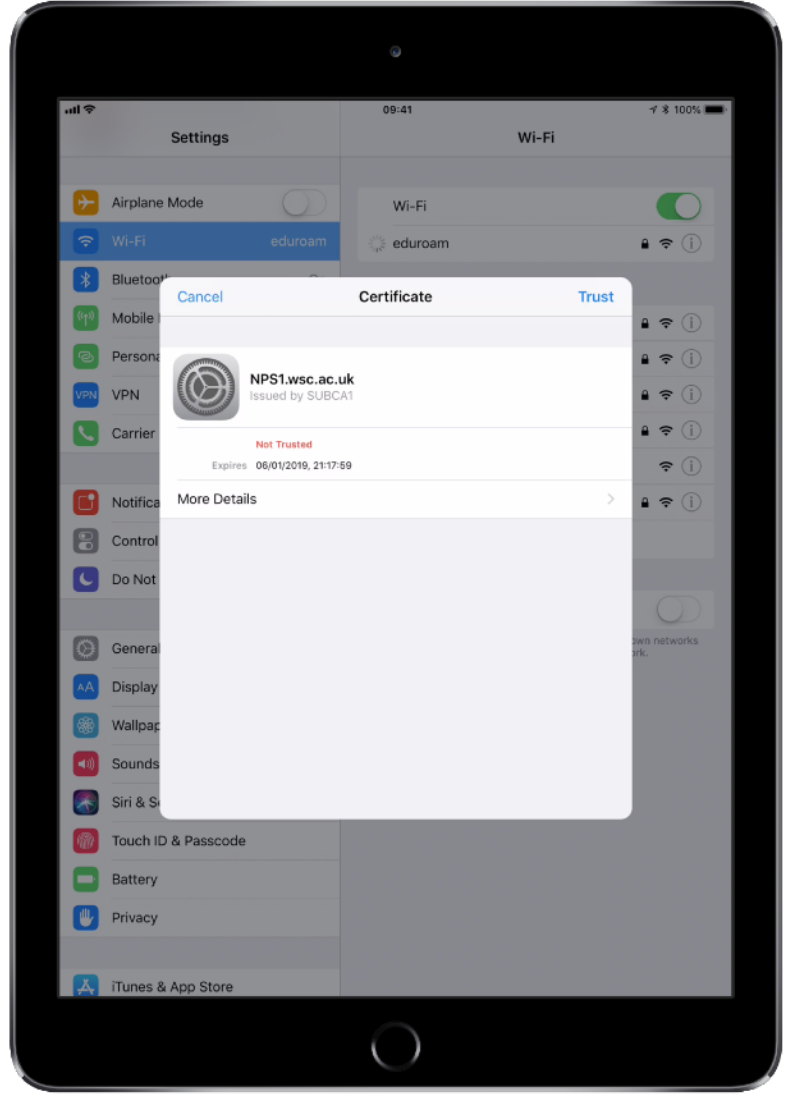

8. You should now be connected. You should see a tick beside the eduroam Wi-Fi network in the menu.

|                                             |                    | - III 🗢  | Settings             | 09:41<br>Wi-Fi                                    | <b>⊀ %</b> 100% <b>■</b> |
|---------------------------------------------|--------------------|----------|----------------------|---------------------------------------------------|--------------------------|
|                                             |                    |          | Airplane Mode        | Wi-Fi                                             |                          |
|                                             |                    | <b>?</b> | Wi-Fi eduroam        | ✓ eduroam                                         | ê ≑ ()                   |
|                                             |                    | *        | Bluetooth On         | CHOOSE A NETWORK                                  |                          |
| <b>il ?</b> 9:41 am                         | * 🚃 +              | (°†10)   | Mobile Data          | Academic                                          | ê ╤ (j)                  |
| Settings Wi-Fi                              |                    | ୍        | Personal Hotspot Off | AcademicRT                                        | ê ╤ (j)                  |
|                                             |                    | VPN      | VPN                  | External-WiFi                                     | ≗ ≎ (Ì)                  |
| Wi-Fi                                       |                    |          | Carrier vodafone UK  | Staff                                             | ê ╤ (Ì)                  |
| <ul> <li>eduroam</li> </ul>                 | £ ≈ ()             |          |                      | WSC                                               | <b>∻</b> (i)             |
|                                             |                    |          | Notifications        | WSC-Secure                                        | ê ╤ (j)                  |
| CHOOSE A NETWORK                            |                    |          | Control Centre       | Other                                             |                          |
| Academic                                    | ₽ <del>?</del> (i) | C        | Do Not Disturb       |                                                   |                          |
| AcademicRT                                  | ê <del>?</del> (Ì) |          |                      | Ask to Join Networks                              | no known networks        |
| External-WiFi                               | ê 🗟                |          | General              | are available, you will have to manually select a | network.                 |
| Staff                                       | <b>a</b>           |          | Display & Brightness |                                                   |                          |
| WSC                                         | <b>₹</b> (i)       |          | Wallpaper            |                                                   |                          |
| WSC-Secure                                  | A 중 (1)            |          | Sounds               |                                                   |                          |
| Other                                       |                    |          | Touch ID & Passoode  |                                                   |                          |
| Otrol                                       |                    |          | Pattery              |                                                   |                          |
| Ask to Join Naturalia                       |                    |          | Privacy              |                                                   |                          |
| Ask to Join Networks                        |                    |          | Filvacy              |                                                   |                          |
| networks are available, you will have to ma | nually select a    | A        | iTunes & App Store   |                                                   |                          |
|                                             |                    |          |                      | 0                                                 |                          |

If you encounter issues connecting to eduroam, please first double-check you are entering your full college email address ending in wsc.ac.uk, and that you have typed your password correctly.

If you are a West Suffolk College staff member or student, please visit the college's IT Services department for further support.

If you are a roaming user or a visitor from a different eduroam institution, their IT department will be your first point of contact.